# FCC Information and Copyright

This equipment has been tested and found to comply with the limits of a Class B digital device, pursuant to Part 15 of the FCC Rules. These limits are designed to provide reasonable protection against harmful interference in a residential installation. This equipment generates, uses and can radiate radio frequency energy and, if not installed and used in accordance with the instructions, may cause harmful interference to radio communications. There is no guarantee that interference will not occur in a particular installation.

The vendor makes no representations or warranties with respect to the contents here of and specially disclaims any implied warranties of merchantability or fitness for any purpose. Further the vendor reserves the right to revise this publication and to make changes to the contents here of without obligation to notify any party beforehand.

Duplication of this publication, in part or in whole, is not allowed without first obtaining the vendor's approval in writing.

The content of this user's manual is subject to be changed without notice and we will not be responsible for any mistakes found in this user's manual. All the brand and product names are trademarks of their respective companies.

## Table of the Contents

| LAYOUT OF M7VIT 8001                                                                                                    |
|----------------------------------------------------------------------------------------------------|
| COMPONENT INDEX                                                                                                    |
| M7VIT 800 SYSTEM STRUCTURE                                                                                                    |
| ENGLISH       4         M7VIT 800 Features       4         Package contents       5         How to set up Jumper       6         CPU Installation       6         DDR DIMM Modules: DDR1, DDR2       7         Installing DDR Module       7         Jumpers, Headers, Connectors & Slots       8 |
| FRANÇAIS                                                                                                    |
| WARPSPEEDER                                                                                                    |
| TROUBLE SHOOTING                                                                                                    |

# Layout of M7VIT 800

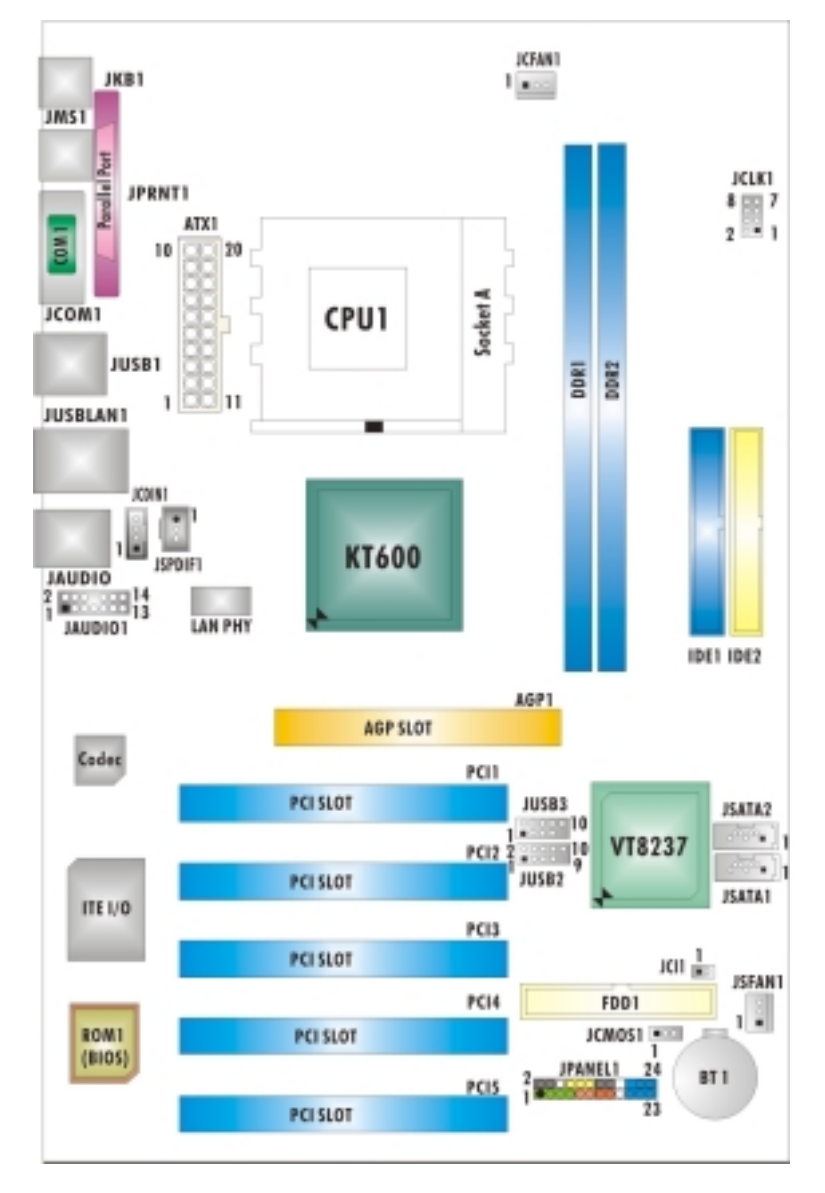

NOTE: •represents the first pin.

# **Component Index**

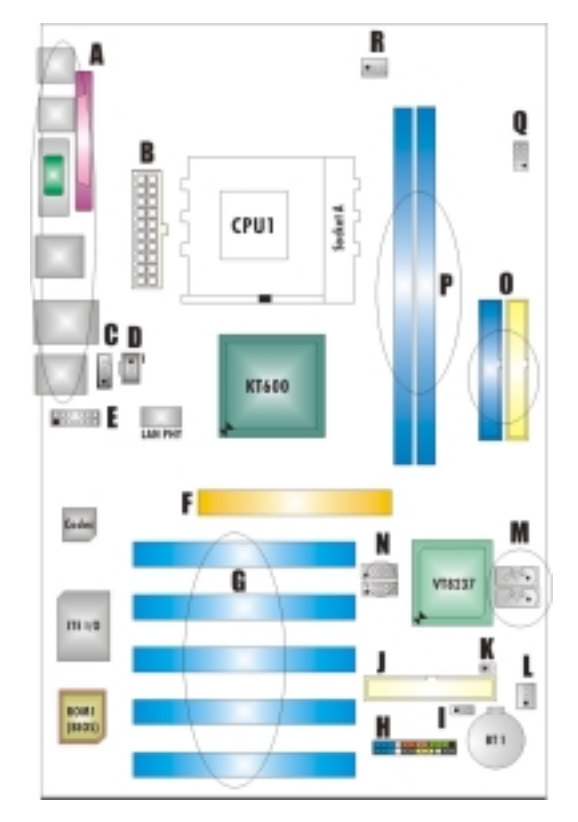

- A. Back Panel Connector
- B. ATX Power Connector:ATX1
- C. CD-ROM Audio-In Header: JCDIN1
- D. Digital Audio Connector: JSPDIF1
- E. Front Audio Header: JAUDIO1
- F. Accelerated Graphics Port Slot:AGP1
- G. PCI BUS Slots: PCI 1-5
- H. Front Panel Connector: JPANEL1
- I. Clear CMOS Function: JCMOS1

- J. Floppy Disk Connector:FDD1
- K. Case Open Connector: JCI1
- L. System FAN Header: JSFAN1
- M. Serial ATA Connectors: JSATA1-2\*
- N. Front USB Header:JUSB2/JUSB3
- O. IDE Connectors:IDE1-2
- P. DDR Modules:DDR1-2
- Q. Frequency Selection:JCLK1
- R. CPU Fan Connector:JCFAN1 \* stands for "Optional."

# M7VIT 800 System Structure

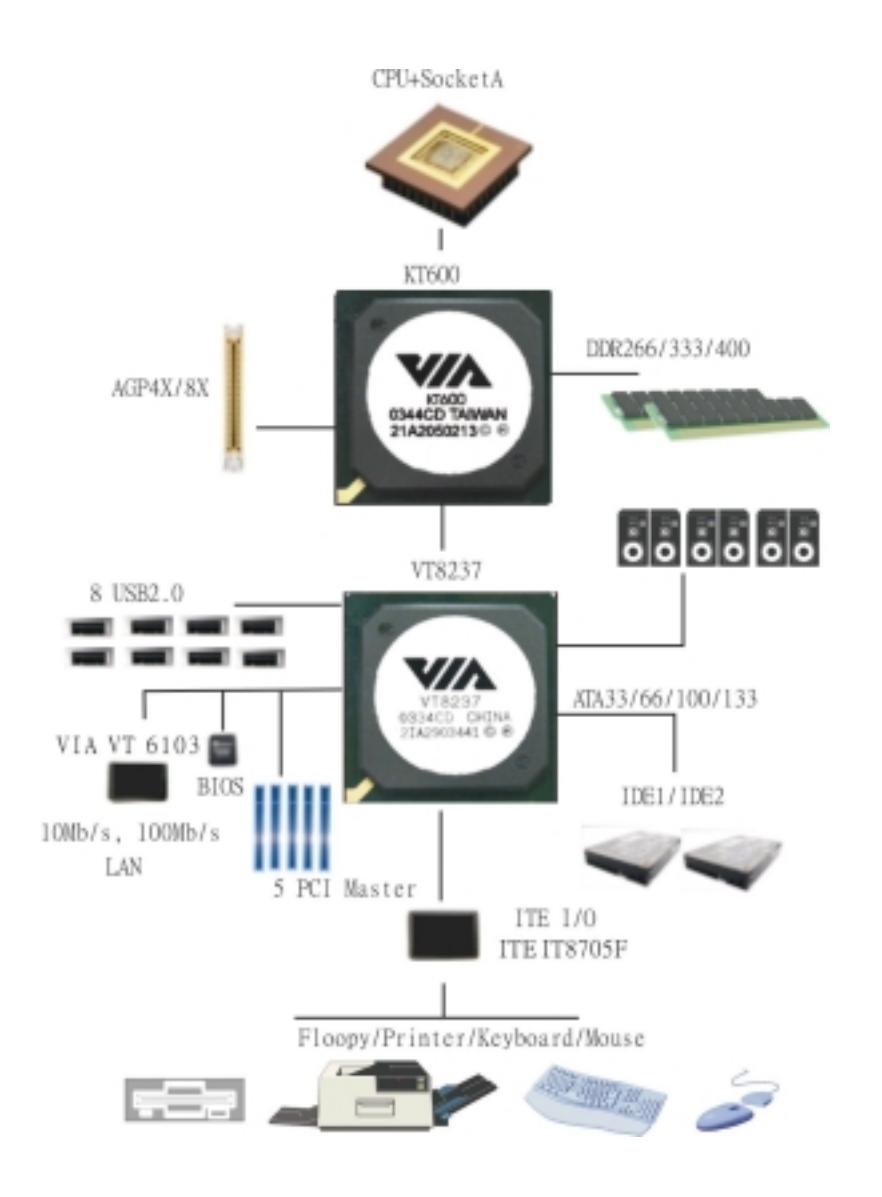

# English

### **M7VIT Bravo Features**

### A. Hardware

### CPU

- Provides Socket A.
- Supports single AMD<sup>®</sup> Athlon XP/ Duron Family processor.
- Front Side Bus at 200/266/333/400 MHz.

### Chipset

- North Bridge: VIA KT600.
- South Bridge: VIA VT8237.

### Main Memory

- Supports up to 2 DDR devices.
- Supports 266/333/400 MHz (without ECC) DDR devices.
- Maximum memory size is 2GB.

#### Super I/O

- Chip: U2 ITE8705F.
- Provides the most commonly used legacy Super I/O functionality.
- Environment Control initiatives,
  - H/W Monitor
  - ITE's "Smart Guardian" function

#### Slots

- Five 32-bit PCI bus master slots.
- One AGP 4X/8X compatible slot.

#### **On Board IDE**

- Supports four IDE disk drives.
- Supports PIO Mode 4, Master Mode and Ultra DMA 33/66/100/133 Bus Master Mode.

### LAN

- PHY: VIA VT6103.
- Supports 10 Mb/s and 100 Mb/s auto-negotiation
- Half/Full duplex capability.

### On Board AC'97 Sound Codec

- Chip: CMI9761A.
- Compliant with AC'97 specification.
- Supports 6 channels.
- Supports stereo Microphone.

### **On Board Peripherals**

a. Rear side

- 1 x serial port.
- 1 x parallel port. (SPP/EPP/ECP mode)
- 1x Audio ports in vertical position.
- 1 x RJ-45 LAN jack.
- 1 x PS/2 mouse and 1 x PS/2 keyboard.
- 4 x USB2.0 ports.

### b. Front Side

- I floppy port supports 2 FDDs with 360K, 720K, 1.2M, 1.44M and 2.88Mbytes.
- 4 USB2.0 ports.
- 1 front audio header.
- 1 S/PDIF Out header. (Optional)

#### Dimensions

ATX Form Factor: 19.1cm X 29.3cm (W X L)

### **B. BIOS & Software**

#### BIOS

- Award legal BIOS.
- Supports APM1.2.
- Supports ACPI.
- Supports USB Function.

#### Software

- Supports Warpspeeder™, 9th Touch™, FLASHER™.
- Offers the highest performance for Windows 98 SE, Windows 2000, Windows Me, Windows XP, UNIX Series etc.

### **Package contents**

- HDD Cable X 1
- FDD Cable X 1
- User's Manual X 1
- Fully Setup Driver CD X 1
- USB 2.0 Cable X 1 (optional)
- S/PDIF Cable X 1 (optional)
- Rear I/O Panel for ATX Case X 1 (optional)

### How to set up Jumper

The illustration shows how to set up a jumper. When the Jumper cap is placed on pins, the jumper is "close". If no jumper cap is placed on the pins, the jumper is "open". The illustration shows a 3-pin jumper whose pin 1 and 2 are "close" when jumper cap is placed on these 2 pins.

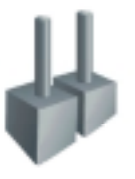

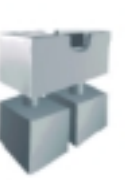

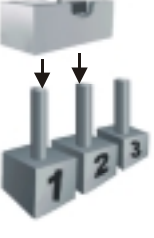

Jumper open

Jumper close

Pin1-2 close

### **CPU Installation**

- Step1: Pull the lever sideways away from the socket and then raise the lever up to a 90-degree angle.
- Step2: Look for the white dot/cut edge. The white dot/cut edge should point towards the lever pivot. The CPU will fit only in the correct orientation.
- Step3: Hold the CPU down firmly, and then close the lever to complete the installation.
- Step4: Put the CPU Fan on the CPU and buckle it. Connect the CPU fan power cable to the JCFAN1. Then the installation is completed.

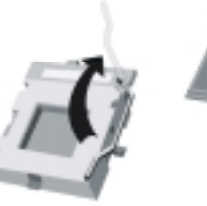

Step1

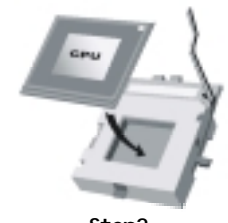

Step2

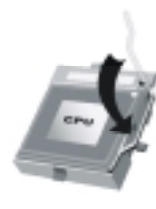

Step3

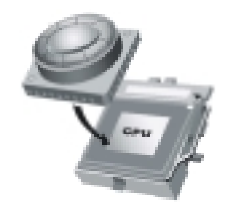

Step4

### **CPU Fan Header: JCFAN1**

|          | Pin | Assignment         |
|----------|-----|--------------------|
|          | 1   | Ground             |
| JCFAN1 2 |     | +12V               |
|          | 3   | FAN RPM rate Sense |

### System Fan Header: JSFAN1

| $1 \bigcirc \bigcirc \bigcirc$ | Pin | Assignment         |
|--------------------------------|-----|--------------------|
|                                | 1   | Ground             |
| JSFAN1                         | 2   | +12V               |
| 3                              |     | FAN RPM rate Sense |

### DDR DIMM Modules: DDR1, DDR2

DRAM Access Time: 2.5V Unbuffered/ Registered DDR 266 MHz (PC2100)/ DDR 333 MHz (PC2700)/ DDR 400 MHz (PC3200) Type required. DRAM Type: 64MB/ 128MB/ 256MB/ 512MB/ 1GB DIMM Module (184 pin)

| DIMM Socket<br>Location | DDR Module                       | Total Memory<br>Size (MB) |
|-------------------------|----------------------------------|---------------------------|
| DDR 1                   | 64MB/128MB/256MB/512MB/1GB<br>*1 | Max is                    |
| DDR 2                   | 64MB/128MB/256MB/512MB/1GB<br>*1 | 2GB                       |

\*\*\*Only for reference\*\*\*

# **Installing DDR Module**

1. Unlock a DIMM slot by pressing the retaining clips outward. Align a DIMM to the slot in the way that the notch of the DIMM matches the break of the slot.

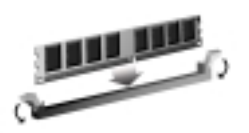

2. Insert the DIMM vertically and firmly into the slot until the retaining chip snap back in place and the DIMM is properly seated.

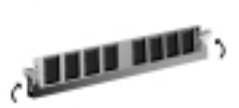

## Jumpers, Headers, Connectors & Slots

### Floppy Disk Connector: FDD1

The motherboard provides a standard floppy disk connector that supports 360K, 720K, 1.2M, 1.44M and 2.88M floppy disk types. This connector supports the provided floppy drive ribbon cables.

#### Hard Disk Connectors: IDE1/ IDE2

The motherboard has a 32-bit Enhanced PCI IDE Controller that provides PIO Mode 0~4, Block Mode, Bus Master, and Ultra DMA 33/ 66/ 100/ 133 functionality. It has two HDD connectors IDE1 (primary) and IDE2 (secondary).

The IDE connectors can connect a master and a slave drive, so you can connect up to four hard disk drives. The first hard drive should always be connected to IDE1.

#### Peripheral Component Interconnect Slots: PCI 1-5

This motherboard is equipped with 5 standard PCI slots. PCI stands for Peripheral Component Interconnect, and it is a bus standard for expansion cards. This PCI slot is designated as 32 bits.

#### Accelerated Graphics Port Slot: AGP1

Your monitor will attach directly to that video card. This motherboard supports video cards for PCI slots, but it is also equipped with an Accelerated Graphics Port (AGP). An AGP card will take advantage of AGP technology for improved video efficiency and performance, especially with 3D graphics.

#### Serial ATA Connector: JSATA1/ JSATA2 (Optional)

The motherboard has a PCI to SATA Controller with 2 channels SATA interface, it satisfies the SATA 1.0 spec and can transfer data with 1.5 Gb/s speed.

|                | Pin | Assignment | Pin | Assignment |
|----------------|-----|------------|-----|------------|
| 6532           | 1   | Ground     | 2   | TX+        |
| °°°°°°°        | 3   | TX-        | 4   | Ground     |
| 7 4 1          | 5   | RX-        | 6   | RX+        |
| JSATA1/ JSATA2 | 7   | Ground     |     |            |

Note: 1. When plugging SATA HDD on JSATA1 connector, SATA BIOS will automatically detect as channel 1. 2. When plugging SATA HDD on JSATA2 connector, SATA BIOS will automatically detect as channel 0.

### Front Panel Connector: JPANEL1

| JPANEL1<br>$PWR\_LED$<br>SLP<br>(+)(+)(+)(-) ON/OFF IR<br>(+)(+)(-) ON/OFF IR<br>(+)(+)(-)(-) ON/OFF IR<br>(+)(+)(-)(-)(-)(-)(-)(-)(-)(-)(-)(-)(-)(-)(-) |               |            |     |               |           |  |
|----------------------------------------------------------------------------------------------------|---------------|------------|-----|---------------|-----------|--|
| Pin                                                                                                    | Assignment    | Function   | Pin | Assignment    | Function  |  |
| 1                                                                                                    | +5V           | Speaker    | 2   | Sleep Control | Sleep     |  |
| 3                                                                                                    | NA            | Connector  | 4   | Ground        | Button    |  |
| 5                                                                                                    | NA            |            | 6   | NA            | NA        |  |
| 7                                                                                                    | Speaker       |            | 8   | Power LED (+) | POWER     |  |
| 9                                                                                                    | HDD LED (+)   | Hard Drive | 10  | Power LED (+) | LED       |  |
| 11                                                                                                    | HDD LED (-)   | LED        | 12  | Power LED (-) |           |  |
| 13                                                                                                    | Ground        | Reset      | 14  | Power Button  | Power-on  |  |
| 15                                                                                                    | Reset Control | Button     | 16  | Ground        | Button    |  |
| 17                                                                                                    | NA            |            | 18  | KEY           |           |  |
| 19                                                                                                    | NA            | IrDA       | 20  | KEY           | IrDA      |  |
| 21                                                                                                    | +5V           | Connector  | 22  | Ground        | Connector |  |
| 23                                                                                                    | IRTX          |            | 24  | IRRX          |           |  |

# Power Connectors: ATX1

| 10 00 20 | PIN | Assignment             | PIN | Assignment |
|----------|-----|------------------------|-----|------------|
|          | 1   | +3.3V                  | 11  | +3.3V      |
|          | 2   | +3.3V                  | 12  | -12V       |
|          | 3   | Ground                 | 13  | Ground     |
|          | 4   | +5V                    | 14  | PS_ON      |
|          | 5   | Ground                 | 15  | Ground     |
|          | 6   | +5V                    | 16  | Ground     |
|          | 7   | Ground                 | 17  | Ground     |
| 1 00 11  | 8   | PW_OK                  | 18  | -5V        |
| ATV1     | 9   | Standby Voltage<br>+5V | 19  | +5V        |
|          | 10  | +12V                   | 20  | +5V        |

### **Clear CMOS Jumper: JCMOS1**

| JCMOS1        | Assignment                 |
|---------------|----------------------------|
| 1 🗔 3         | Normal Operation (default) |
| Pin 1-2 Close |                            |
| 1 • • • 3     | Clear CMOS Data            |
| Pin 2-3 Close |                            |

### **%** Clear CMOS Procedures:

Remove AC power line.
 Set the jumper to "Pin 2-3 Close".

3. Wait for five seconds.

- 4. Set the jumper to "Pin 1-2 Close".
- 5. Power on the AC.
- 6. Reset your desired password or clear the CMOS data.

### **Case Open Connector: JCI1**

| 1    | Pin | Assignment       |
|------|-----|------------------|
|      | 1   | Case Open Signal |
| JCI1 | 2   | Ground           |

### **CD-ROM Audio-In Header: JCDIN1**

|        | Pin | Assignment          |
|--------|-----|---------------------|
|        | 1   | Left Channel Input  |
|        | 2   | Ground              |
| 1      | 3   | Ground              |
| JCDIN1 | 4   | Right Channel Input |

### **Digital Audio Connector: JSPDIF1**

| 1       | Pin | Assignment |
|---------|-----|------------|
|         | 1   | +5V        |
| JSPDIF1 | 2   | SPDIF_OUT  |
|         | 3   | Ground     |

### Front Panel Audio Header: JAUDIO1

| 2 000 000 14<br>1 13 JAUDIO1 |                                      |     |                                   |  |  |
|------------------------------|--------------------------------------|-----|-----------------------------------|--|--|
| Pin                          | Assignment                           | Pin | Assignment                        |  |  |
| 1                            | Left stereo Mic In/ Center           | 2   | Ground                            |  |  |
| 3                            | Right stereo Mic In/ Bass            | 4   | Audio Power                       |  |  |
| 5                            | Right Line Out/ Speaker Out<br>Right | 6   | Right Line Out/ Speaker Out Right |  |  |
| 7                            | Reserved                             | 8   | Кеу                               |  |  |
| 9                            | Left Line Out/ Speaker Out<br>Left   | 10  | Left Line Out/ Speaker Out Left   |  |  |
| 11                           | Right Line In/ Rear Speaker<br>Right | 12  | Right Line In/ Rear Speaker Right |  |  |
| 13                           | Left Line In/ Rear Speaker Left      | 14  | Left Line In/ Rear Speaker Left   |  |  |

### Front USB Header: JUSB2/ JUSB3

|           | Pin | Assignment | Pin | Assignment |
|-----------|-----|------------|-----|------------|
| 2 0000 10 | 1   | +5V        | 2   | +5V        |
| 1 9       | 3   | USB-       | 4   | USB-       |
| IIISB2/   | 5   | USB+       | 6   | USB+       |
| (JUSB3)   | 7   | Ground     | 8   | Ground     |
|           | 9   | KEY        | 10  | NA         |

## Frequency Selection: JCLK1

|                                              | Pin | 100 MHz | 133 MHz | 166 MHz | 200 MHz |
|----------------------------------------------|-----|---------|---------|---------|---------|
| 8 00 7 <u>1-2</u><br>2 • 1 <u>3-4</u><br>5-6 | 1-2 | Open    | Open    | Close   | Open    |
|                                              | 3-4 | Close   | Close   | Close   | Open    |
|                                              | 5-6 | Close   | Open    | Open    | Open    |
|                                              | 7-8 | Open    | Close   | Close   | Open    |

### **Back Panel Connectors**

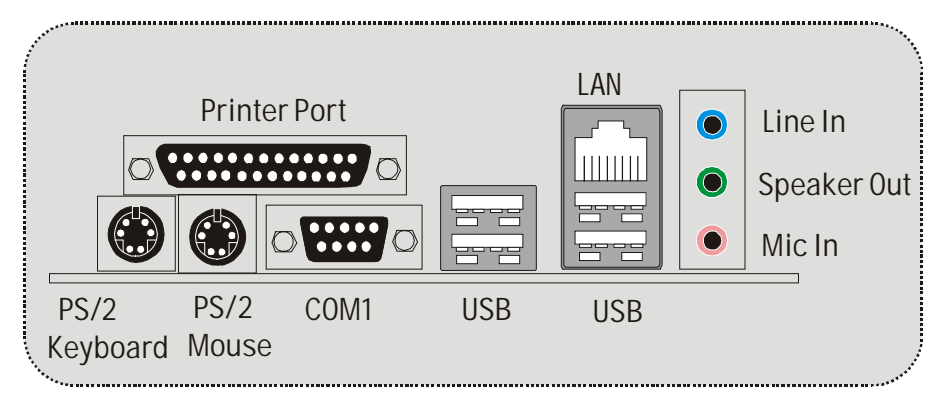

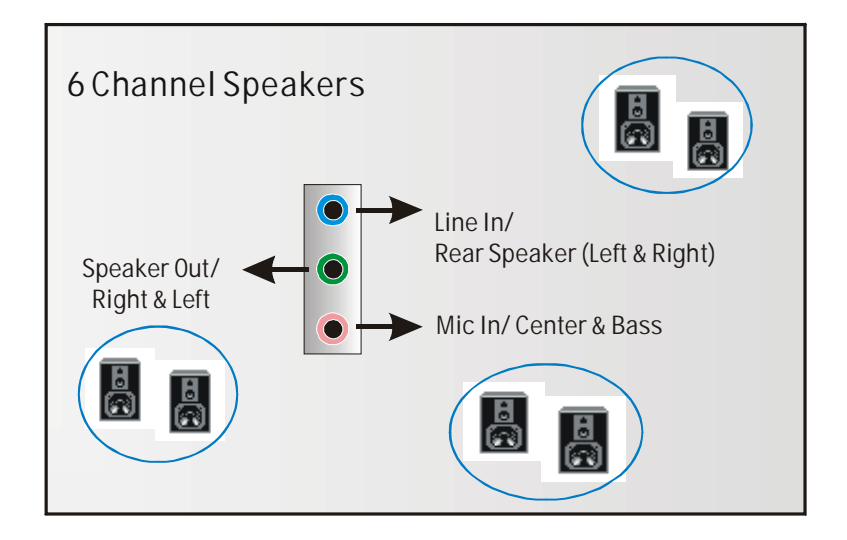

# Français

### Caractéristiques de M7VIT 800

### A. Matériel

### Processeur

- Avec socket A.
- Prise en charge du processeur AMD<sup>®</sup> Athlon XP/Duron Family.
- Bus frontal à 200/266/333/400 MHz.

### Jeu de puces

- North Bridge : VIA KT600.
- South Bridge : VIA VT8237.

#### Mémoire principale

- Prise en charge de deux périphériques 2 DDR.
- Prise en charge des périphériques DDR 200/266/333/400 MHz (sans ECC).
- Taille maximale de la mémoire :2Go.

#### Super E/S

- Puce : U2 ITE8705F.
- Interface de Comptage de Broche Faible.
- Offre la fonctionnalité Super E/S héritée la plus couramment utilisée.
- Initiatives de Controle d'Environnement.
  - Moniteur H/W
  - Fonction "Smart Guardian" de ITE

#### Fentes

- 5 fentes Bus Master PCI à 32 bits.
- Une fente AGP 4X/8X.

#### IDE intégré

- Prise en charge de quatre lecteurs de disque IDE.
- Prise en charge de PIO Mode 4 et Ultra DMA 33/66/100/133 Bus Master Mode.

#### LAN

- PHY : VIA VT6103
- Double Vitesse: 10/100Mbps.
- Full/Half Duplex.
- Négociation automatique : 10/100 Mbps, Full/Half Duplex.

#### AC'97 Sound Codec intégré (seulement pour version 1.x)

- Puce: 9761A
- Conforme aux spécifications AC'97.
- Interface AC'97 2.2.

#### Prise en charge de 6 canaux.

Prise en charge de la microphone stereo.

### Périphériques intégrés

### a. Côté arrière

- 1 port série.
- 1 port parallèle (mode SPP/EPP/ECP)
- 1 port audio en position verticale.
- I RJ-45 LAN Jack.
- Souris PS/2 et clavier PS/2.
- 4 ports USB2.0.

### b. Côté frontal

- 1 port disquette prenant en charge 2 FDD avec 360K, 720K, 1.2M, 1.44M et 2,88Mo.
- 4 ports USB2.0, 1 Embase Audio, 1 Embase de Sortie S/PDIF (optionnel).

#### Dimensions

Facteur de forme ATX : 19.5 cm x 29.3 cm. (W x L)

### B. BIOS et logiciel

### BIOS

Award legal Bios.
APM1.2.
ACPI.
Fonction USB.

#### Logiciel

Prise en charge de Warpspeeder<sup>™</sup>, 9th Touch<sup>™</sup>, FLASHER<sup>™</sup>
 Offrant la meilleure performance pour Windows 98 SE, Windows 2000, Windows Me, Windows XP, UNIX series etc.

### Contenu de l'Emballage

- Câble de Disque Dur X1
- Câble de Lecteur de Disquette X1
- Manuel d'utilisation X1
- Câble USB 2.0 X1 (Optionnel)
- Panneau d'E/S Arrière pour Boîtier Flex X 1 (Optionnel)
- CD de Pilote Complet X 1
- Câble S/PDIF X1 (Optionnel)

# WarpSpeeder

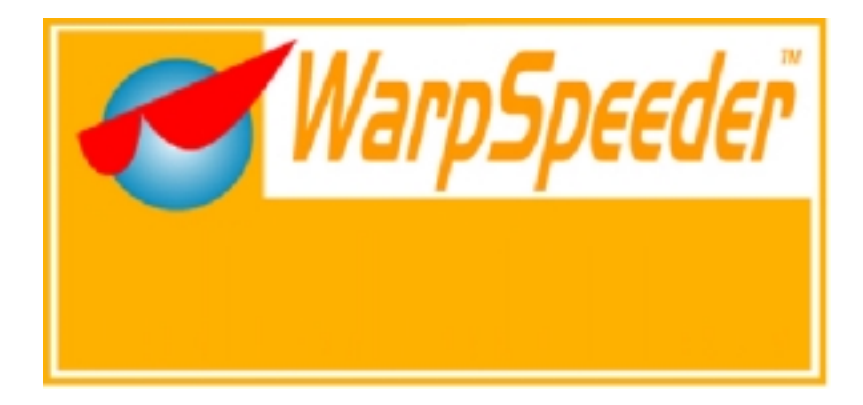

# Introduction

[WarpSpeeder<sup>™</sup>], a new powerful control utility, features three user-friendly functions including Overclock Manager, Overvoltage Manager, and Hardware Monitor.

With the Overclock Manager, users can easily adjust the frequency they prefer or they can get the best CPU performance with just one click. The Overvoltage Manager, on the other hand, helps to power up CPU core voltage and Memory voltage. The cool Hardware Monitor smartly indicates the temperatures, voltage and CPU fan speed as well as the chipset information. Also, in the About panel, you can get detail descriptions about BIOS model and chipsets. In addition, the frequency status of CPU, memory, AGP and PCI along with the CPU speed are synchronically shown on our main panel.

Moreover, to protect users' computer systems if the setting is not appropriate when testing and results in system fail or hang, [WarpSpeeder<sup>™</sup>] technology assures the system stability by automatically rebooting the computer and then restart to a speed that is either the original system speed or a suitable one.

# **System Requirement**

OS Support: Windows 98 SE, Windows Me, Windows 2000, Windows XP

DirectX: DirectX 8.1 or above. (The Windows XP operating system includes DirectX 8.1. If you use Windows XP, you do not need to install DirectX 8.1.)

# Installation

1. Execute the setup execution file, and then the following dialog will pop up. Please click "Next" button and follow the default procedure to install.

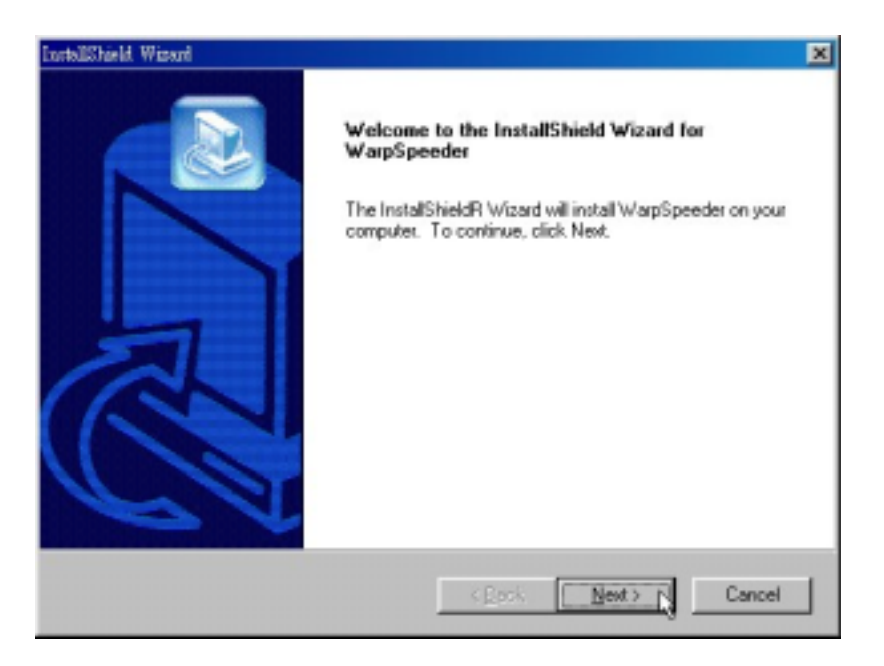

 When you see the following dialog in setup procedure, it means setup is completed. If the "Launch the WarpSpeeder Tray Utility" checkbox is checked, the Tray Icon utility and [WarpSpeeder<sup>™</sup>] utility will be automatically and immediately launched after you click "Finish" button.

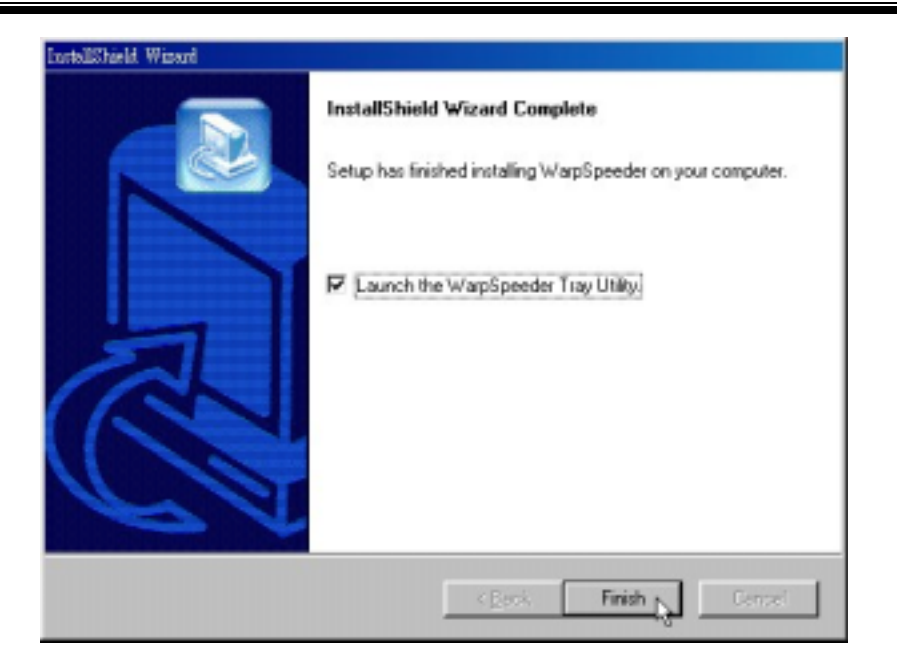

# Usage

The following figures are just only for reference, the screen printed in this user manual will change according to your motherboard on hand.

[WarpSpeeder<sup>™</sup>] includes 1 tray icon and 5 panels:

1. Tray Icon:

Whenever the Tray Icon utility is launched, it will display a little tray icon on the right side of Windows Taskbar.

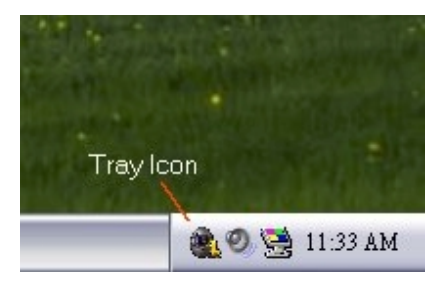

This utility is responsible for conveniently invoking [WarpSpeeder<sup>™</sup>] Utility. You can use the mouse by clicking the left button in order to invoke [WarpSpeeder<sup>™</sup>] directly from the little tray icon or you can right-click the little tray icon to pop up a popup menu as following figure. The "Launch Utility" item in the popup menu has the same function as mouse left-click on tray icon and "Exit" item will close Tray Icon utility if selected.

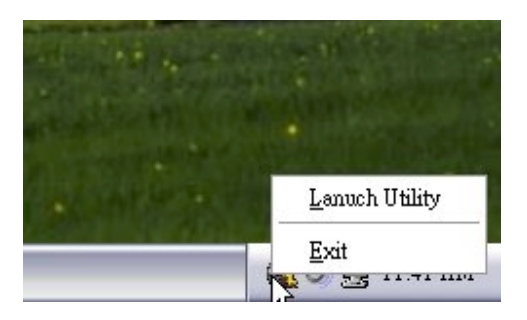

#### 2. Main Panel

If you click the tray icon, [ WarpSpeeder™ ] utility will be invoked. Please refer

do the following figure; the utility's first window you will see is Main Panel.

Main Panel contains features as follows:

a. Display the CPU Speed, CPU external clock, Memory clock, AGP clock, and PCI clock information.

b. Contains About, Voltage, Overclock, and Hardware Monitor Buttons for invoking respective panels.

c. With a user-friendly Status Animation, it can represent 3 overclock percentage stages:

Man walking => overclock percentage from 100% ~ 110 %

Panther running => overclock percentage from 110% ~ 120%

Car racing => overclock percentage from 120% ~ above

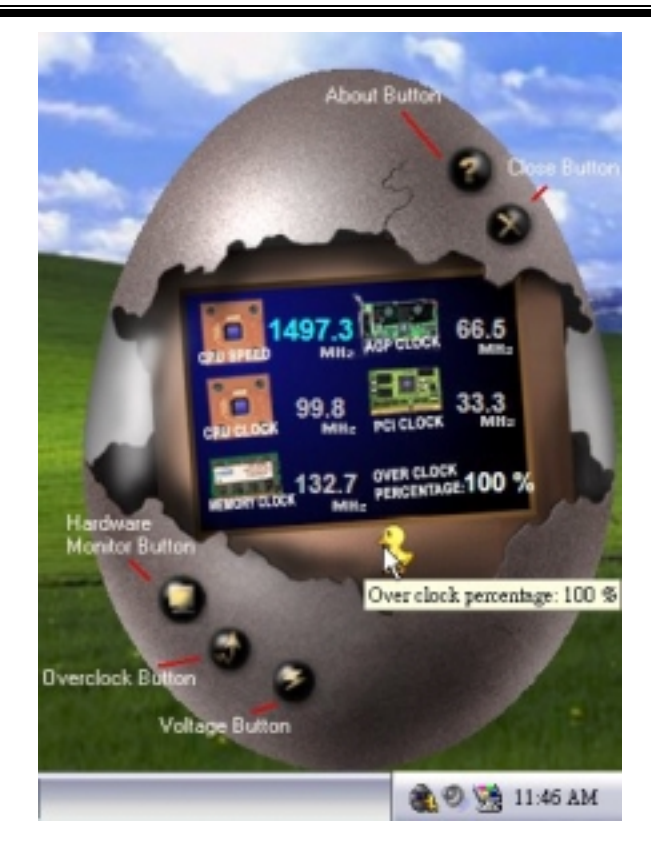

#### 3. Voltage Panel

Click the Voltage button in Main Panel, the button will be highlighted and the Voltage Panel will slide out to up as the following figure.

In this panel, you can decide to increase CPU core voltage and Memory voltage or not. The default setting is "No". If you want to get the best performance of overclocking, we recommend you click the option "Yes".

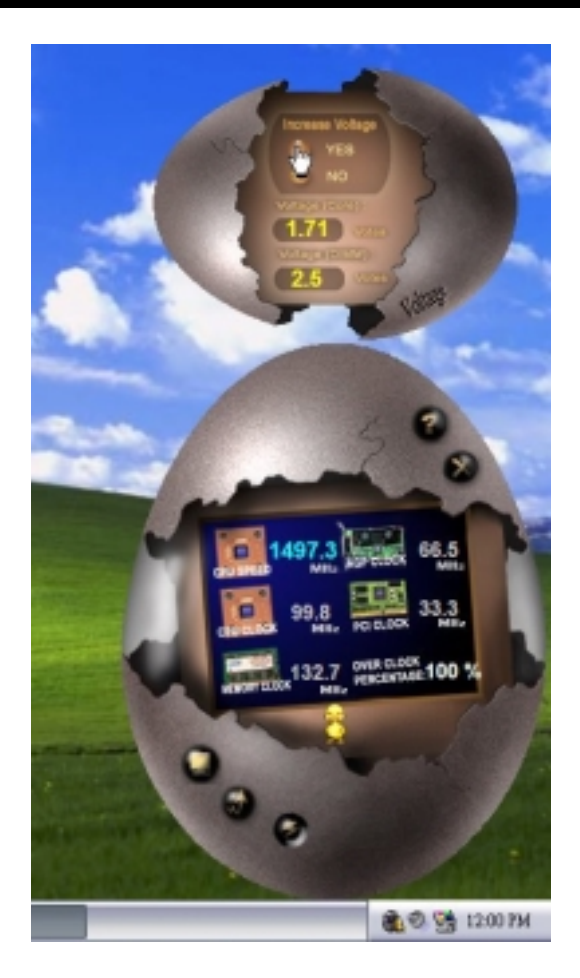

4. Overclock Panel

Click the Overclock button in Main Panel, the button will be highlighted and the Overclock Panel will slide out to left as the following figure.

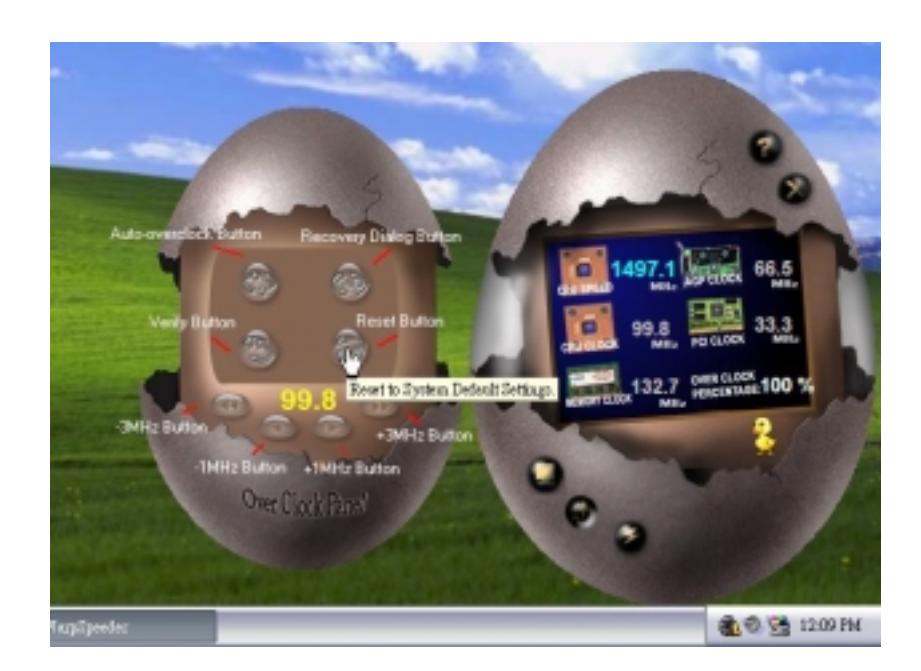

Overclock Panel contains the these features:

a. "-3MHz button", "-1MHz button", "+1MHz button", and "+3MHz button": provide user the ability to do real-time overclock adjustment.

Warning: Manually overclock is potentially dangerous, especially when the overclocking percentage is over 110 %. We strongly recommend you verify every speed you overclock by click the Verify button. Or, you can just click Auto overclock button and let [ WarpSpeeder<sup>™</sup> ] automatically gets the best result for you.

b. "Recovery Dialog button": Pop up the following dialog. Let user select a restoring way if system need to do a fail-safe reboot.

| Please select a recovery option that will decide what kind of restoring you want to do after system fail-safe reboot. |   |
|----------------------------------------------------------------------------------------------------|---|
| Options Group                                                                                                    |   |
|                                                                                                    | 7 |
| C Restore to Hardware Default CPU Clock Value                                                                         |   |
| Restore to the Previous Verified CPU Clock Value                                                                      |   |
|                                                                                                    |   |

- d. "Auto-overclock button": User can click this button and [WarpSpeeder<sup>™</sup>] will set the best and stable performance and frequency automatically. [WarpSpeeder<sup>™</sup>] utility will execute a series of testing until system fail. Then system will do fail-safe reboot by using Watchdog function. After reboot, the [WarpSpeeder<sup>™</sup>] utility will restore to the hardware default setting or load the verified best and stable frequency according to the Recovery Dialog's setting.
- e. "Verify button": User can click this button and [ WarpSpeeder™ ] will proceed a testing for current frequency. If the testing is ok, then the current frequency will be saved into system registry. If the testing fail, system will do a fail-safe rebooting. After reboot, the [ WarpSpeeder™ ] utility will restore to the hardware default setting or load the verified best and stable frequency according to the Recovery Dialog's setting.

Note: Because the testing programs, invoked in Auto-overclock and Verify, include DirectDraw, Direct3D and DirectShow tests, the DirectX 8.1 or newer runtime library is required. And please make sure your display card's color depth is High color (16 bit) or True color(24/32 bit) that is required for Direct3D rendering.

#### 5. Hardware Monitor Panel

Click the Hardware Monitor button in Main Panel, the button will be highlighted and the Hardware Monitor panel will slide out to left as the following figure.

In this panel, you can get the real-time status information of your system. The information will be refreshed every 1 second.

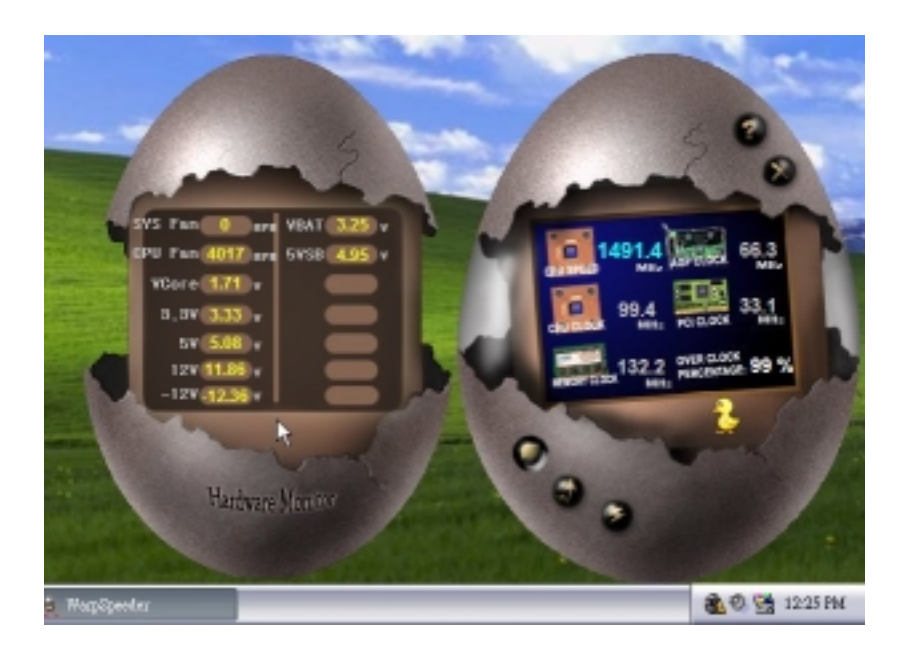

#### 6. About Panel

Click the About button in Main Panel, the button will be highlighted and the About Panel will slide out to up as the following figure.

In this panel, you can get model name and detail information in hints of all the chipset that are related to overclocking. You can also get the mainboard's BIOS model and the Version number of [WarpSpeeder<sup>™</sup>] utility.

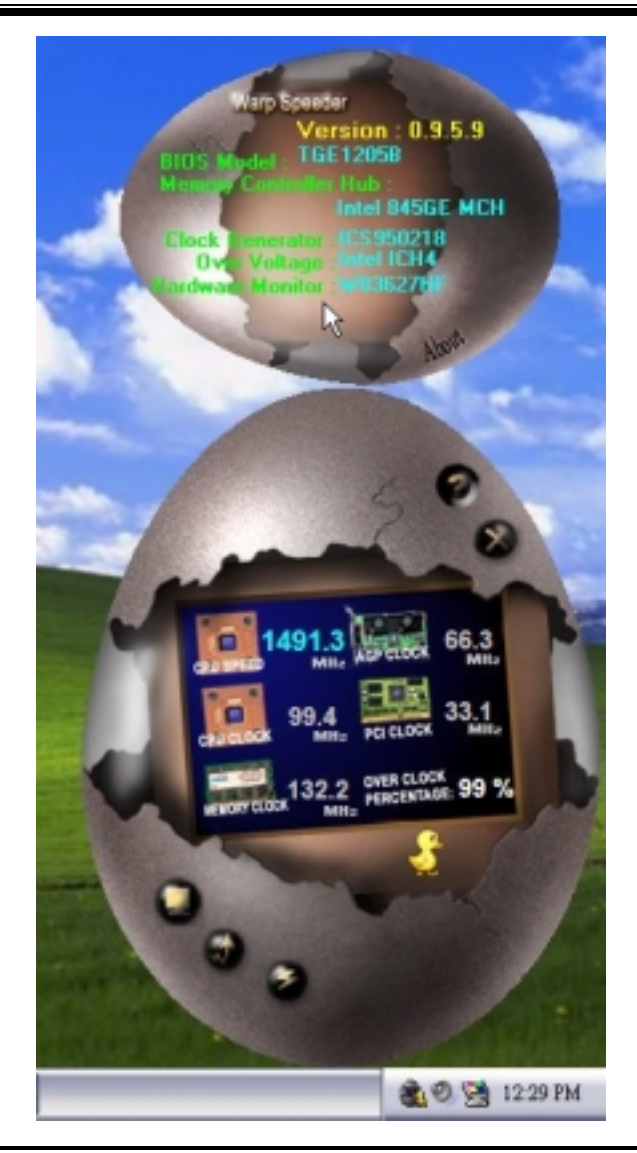

Note: Because the overclock, overvoltage, and hardware monitor features are controlled by several separate chipset, [WarpSpeeder<sup>TM</sup>] divide these features to separate panels. If one chipset is not on board, the correlative button in Main panel will be disabled, but will not interfere other panels' functions. This property can make [WarpSpeeder<sup>TM</sup>] utility more robust.

# **Trouble Shooting**

| PROBABLE                                                                                                    | SOLUTION                                                                                                    |  |  |  |
|----------------------------------------------------------------------------------------------------|----------------------------------------------------------------------------------------------------|--|--|--|
| No power to the system at all Power light don't<br>illuminate, fan inside power supply does not turn<br>on. Indicator light on keyboard does not turn on | * Make sure power cable is securely plugged in<br>* Replace cable<br>* Contact technical support                                                                                                    |  |  |  |
| PROBABLE                                                                                                    | SOLUTION                                                                                                    |  |  |  |
| System inoperative. Keyboard lights are on,<br>power indicator lights are lit, hard drive is<br>spinning.                                                | * Using even pressure on both ends of the<br>DIMM, press down firmly until the module<br>snaps into place.                                                                                                    |  |  |  |
| PROBABLE                                                                                                    | SOLUTION                                                                                                    |  |  |  |
| System does not boot from hard disk drive, can<br>be booted from CD-ROM drive.                                                                           | <ul> <li>* Check cable running from disk to disk controller<br/>board. Make sure both ends are securely<br/>plugged in; check the drive type in the<br/>standard CMOS setup.</li> <li>* Backing up the hard drive is extremely<br/>important. All hard disks are capable of<br/>breaking down at any time.</li> </ul> |  |  |  |
|                                                                                                    |                                                                                                    |  |  |  |
| System only boots from CD-ROM. Hard disk can<br>be read and applications can be used but<br>booting from hard disk is impossible.                        | * Back up data and applications files. Reformat<br>the hard drive. Re-install applications and data<br>using backup disks.                                                                                                    |  |  |  |
| PROBABLE                                                                                                    | SOLUTION                                                                                                    |  |  |  |
| Screen message says "Invalid Configuration" or<br>"CMOS Failure."                                                                                        | <ul> <li>Review system's equipment . Make sure<br/>correct information is in setup.</li> </ul>                                                                                                    |  |  |  |
| PROBABLE                                                                                                    | SOLUTION                                                                                                    |  |  |  |
| Cannot boot system after installing second hard drive.                                                                                                   | * Set master/slave jumpers correctly.<br>* Run SETUP program and select correct drive<br>types. Call drive manufacturers for<br>compatibility with other drives.                                                                                                    |  |  |  |

25

03/19/2004